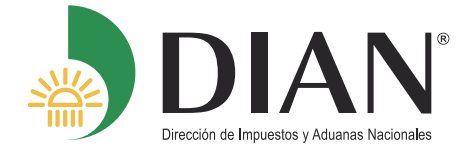

## ACTUALICE EL RUT EN LÍNEA EN 10 PASOS

Si aún no tiene la contraseña de acceso a los servicios en línea de la DIAN, habilite la cuenta de usuario a través del botón NUEVOS USUARIOS y registre los datos de identificación solicitados.

Nuevos usuarios

Inicie sesión ingresando a través del botón USUARIOS REGISTRADOS, en la pestaña **INGRESA A NOMBRE DE** seleccione la opción A NOMBRE PROPIO y suministre los datos de identificación y contraseña de acceso.

Usuarios registrados

Ingresa a nombre de:

A NOMBRE PROPIO

Ubique en el tablero de control el ícono ACTUALIZACIÓN RUT e ingrese a través de éste.

> Actualización RUT Realice la actualización de su RUT

Pulse el botón CONTINUAR para iniciar la actualización.

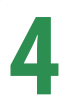

•

## Actualizar RUT

A continuación usted iniciará la actualización del RUT.

阙 Continuar)

Seleccione la Hoja del Formulario sobre la cual requiere modificar información.

Por favor seleccione la hoja que desea actualizar

- Hoja 1 Identificación, Ubicación, ación, Ubicación Hoia 1 Hoja 2 - Organizaciones, Constitución, .... Hoja 3 - Representantes En esta sección puede actualizar la información correspon( Hoja 4 - Socios Identificación, Ubicación, Actividad Económica y responsab Hoja 5 - Revisor, Contador, .... Hoja 6 - Establecimientos
  - Hoja 7 Continuación Estado Empresa

Modifique o adicione los datos correspondientes. 42. Correo electrónico: xxxxxxxxxxxx@gmail.com Ayuda Una vez gestionados los cambios, en la barra flotante ubique el botón BORRADOR para guardar la información y el sistema le asignará el número de documento. Borrador 1 Borradoi B Si requiere modificar información en otras hojas,

ingrese por el botón SELECCIONAR HOJA.

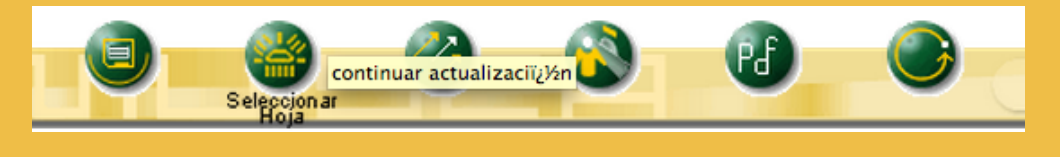

Al finalizar la modificación de los datos, ubique en la barra flotante el botón ENVIAR y después de realizar el envío se habilitará el botón **FORMALIZAR** 

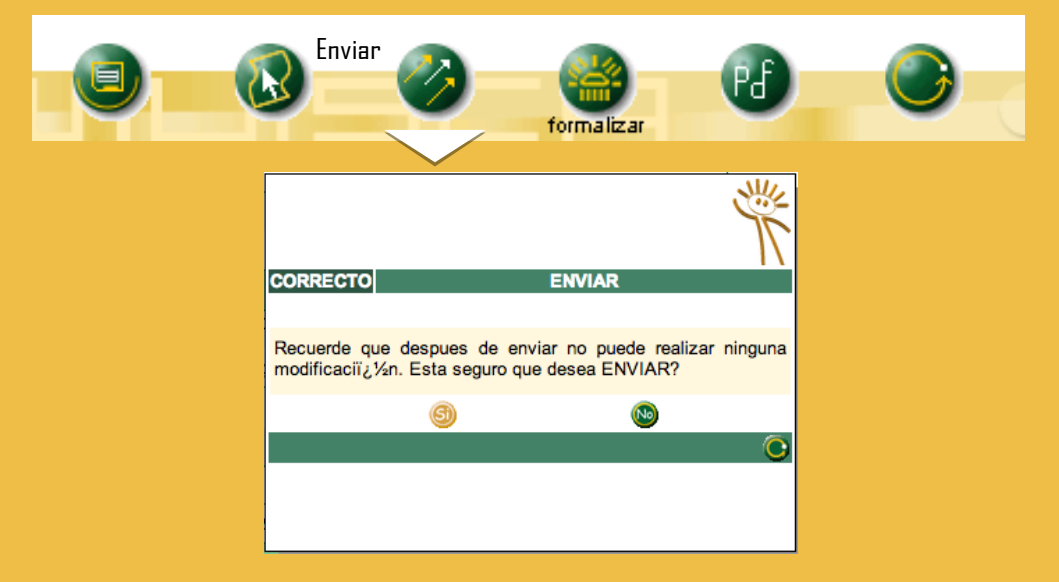

Una vez aparezca el acuse de recibo podrá generar el PDF del documento con la leyenda **CERTIFICADO DOCUMENTO SIN COSTO** 

| DIAN                                                                                                    |                                                                                                    |                                                                                                    |
|----------------------------------------------------------------------------------------------------|----------------------------------------------------------------------------------------------------|----------------------------------------------------------------------------------------------------|
| OF                                                                                                    | Imagenet                                                                                                    |                                                                                                    |
| ters to an                                                                                                    | Mite Series Colors Televisers                                                                                                    |                                                                                                    |
| Stora.                                                                                                    |                                                                                                    |                                                                                                    |
|                                                                                                    | No Ditration                                                                                                    | Turbalitation and                                                                                                    |
| ACKER ES                                                                                                    |                                                                                                    | 0.04                                                                                                    |
| -                                                                                                    | 1.1 1 1 1 1 1 1 1 1 1 1 1 1 1 1 1 1 1 1                                                                                                     | 001                                                                                                    |
| of the local division in which the local division in the local division in the local div |                                                                                                    | WURD'S INCOME.                                                                                                    |
| 100000                                                                                                    | 1 2 41 2 20 10 10                                                                                                    | WEILD WHILE WALLAND                                                                                                    |
| Tare laura                                                                                                    |                                                                                                    |                                                                                                    |
| THE OF LOCATION DATE                                                                                                    | The State of State                                                                                                    | Contraction of the Contraction of the Contraction o |
| A Fee                                                                                                    | Course in Entrance                                                                                                    | Kalica (Violand                                                                                                    |
| PUEBA DENTENAL                                                                                                    | 1 C T I International I Z Z                                                                                                    | DISTORT TO AND                                                                                                    |
| A REAL PROPERTY AND A REAL PROPERTY AND A REAL | PERCENT.                                                                                                    | CONTRACTOR TO TAKE                                                                                                    |
| S Income on the local division of the local division of the local  | IN THE REAL                                                                                                    | Same Barrier Barrier                                                                                                    |
|                                                                                                    |                                                                                                    | TAGES SOCKAMACK DURING THE SOCKAMACK                                                                                                    |
| The second                                                                                                    |                                                                                                    | 10101 10 10 10 10 10 10 10 10 10 10 10 1                                                                                                    |
| OLOANDIA                                                                                                    |                                                                                                    | S Warmen Company Cold of                                                                                                    |
| Continue process                                                                                                    | STATES IN DESIGNATION IN                                                                                                    | MANN                                                                                                    |
| rb.                                                                                                    | COLUMN DU                                                                                                    | Contraction of the second second seco |
| PURDING DRIVEN                                                                                                    | 200                                                                                                    | 1111 Financia                                                                                                    |
| or an and the second second                                                                                                    | L'ETTER AND                                                                                                    | (Q)                                                                                                    |
|                                                                                                    | THE REAL PROPERTY IN THE REAL PROPERTY INTO THE REAL PROPERTY INTO THE REAL PROPERTY INTO THE | En 1 (2)(2)(1)                                                                                                    |
| 4. Color                                                                                                    | Addressed topo A.L.                                                                                                    | ASSURANCE TIGISIAISTOTI                                                                                                    |
| 8.6.9.2 2 A 1 1 1 1                                                                                                    | team and an and a second at a                                                                                                    | The second second secon |
| 101001003                                                                                                    | D 1                                                                                                    | The Case of Concession Of Concession                                                                                                    |
| 1                                                                                                    | and the second second                                                                                                    |                                                                                                    |
| Th Contan 1                                                                                                    | 2                                                                                                    | Andrea, Cambridge V Andread State ( TTT)                                                                                                    |
|                                                                                                    | and a large the second                                                                                                    | · · · · · · · · · · · · · · · · · · ·                                                                                                    |
|                                                                                                    |                                                                                                    |                                                                                                    |
|                                                                                                    |                                                                                                    |                                                                                                    |
|                                                                                                    | 1000                                                                                                    |                                                                                                    |
|                                                                                                    | 12- Ventas régi                                                                                                    | man -!                                                                                                    |
|                                                                                                    |                                                                                                    | inen simplificado                                                                                                    |
|                                                                                                    | Utuatios aduataros                                                                                                    |                                                                                                    |
| 1 1 1                                                                                                    |                                                                                                    | Epitration                                                                                                    |
| SH Codge                                                                                                    |                                                                                                    | a Million Million Committee Committee Committe |
|                                                                                                    |                                                                                                    | A REAL PROPERTY AND A REAL PROPERTY AND A REAL |
|                                                                                                    |                                                                                                    |                                                                                                    |
|                                                                                                    |                                                                                                    |                                                                                                    |
|                                                                                                    |                                                                                                    | and also territoria de la Dolan                                                                                                    |
| In his section of the                                                                                                    | • X = ==                                                                                                    | de Trèse 0                                                                                                    |
| contractuencia corresponde exacto                                                                                                    | manage a la rection por la solaria compare la                                                                                                    | to y as the perjam is to write the set of the total and a light set of                                                                                                    |
| Articulo 18 Decreto 2480 de histori                                                                                                    | Patricipada                                                                                                    | Firm advised                                                                                                    |
| Firms of scillarse                                                                                                    |                                                                                                    |                                                                                                    |
|                                                                                                    |                                                                                                    | HA Notes PRUEBA DENTIFICACIÓN REGIONA NOUNS, ACTIVIDADES E                                                                                                    |
|                                                                                                    |                                                                                                    | WE DOWN CONTRIBUTENCE                                                                                                    |
|                                                                                                    |                                                                                                    |                                                                                                    |